# 简明操作指南 Ceraphant PTC31B, PTP31B, PTP33B IO-Link 通信

过程压力测量

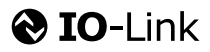

KA01404P/28/ZH/02.20

71500834 2020-10-15

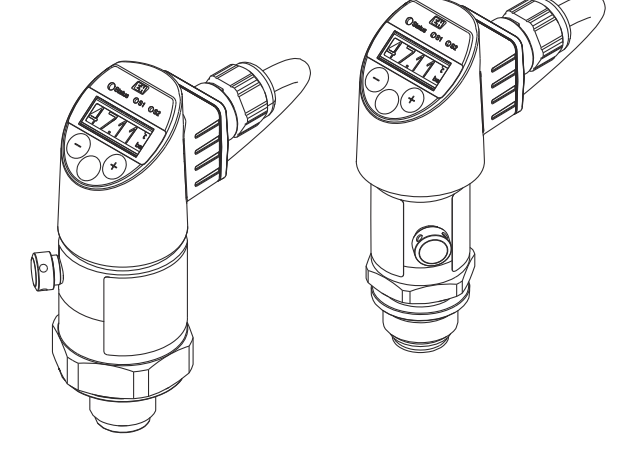

本文档为《简明操作指南》;不得替代设备随箱包装中的《操作手册》。

设备的详细信息请参考《操作手册》和其他文档资料: 所有设备型号均可通过下列方式查询:

- 网址: www.endress.com/deviceviewer
- 智能手机/平板电脑: Endress+Hauser Operations App

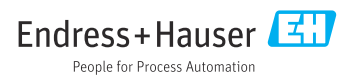

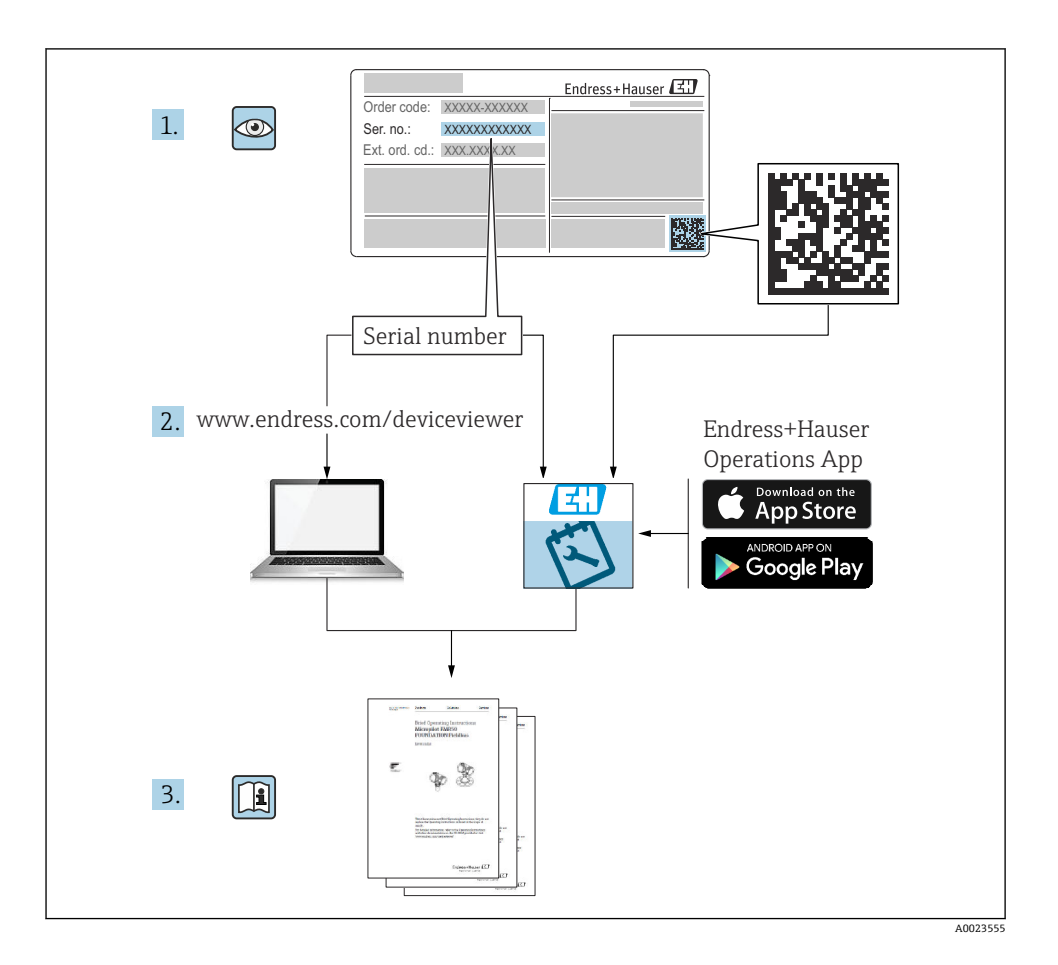

# 目录

| 1   | 文档信息                                          | 4  |
|-----|-----------------------------------------------|----|
| 11  | 文档功能                                          | 4  |
| 12  |                                               | 4  |
| 1.3 | 之地资料                                          | 5  |
| 14  | 术语和缩写                                         | 6  |
| 1.5 | 「日本」は「「「日本」」「日本」「日本」「日本」「日本」「日本」「日本」「日本」「日本」「 | 7  |
| 1.5 | ΞLR17                                         |    |
| 2   | 基大字全指南                                        | 7  |
| 21  | 空イメエル市                                        | 7  |
| 2.1 | 八贝女小                                          | 0  |
| 2.2 |                                               | g  |
| 2.5 |                                               | g  |
| 2.5 |                                               | 9  |
|     | / 冊人工                                         | -  |
| 3   | 产品描述                                          | 9  |
|     |                                               |    |
| 4   | 到货验收和产品标识                                     | 9  |
| 4.1 | 到货验收                                          | 9  |
| 4.2 | 产品标识                                          | 9  |
| 4.3 | 储存和运输                                         | 10 |
|     |                                               |    |
| 5   | 安装                                            | 10 |
| 51  | ▲<br>                                         | 10 |
| 5.2 | × 秋水口<br>                                     | 11 |
| 53  | × 秋心 山 か 門<br>                                | 12 |
| 5.4 | 《公正》<br>每气应用安装指南                              | 12 |
| 5.5 |                                               | 13 |
|     |                                               |    |
| 6   | 由与连接                                          | 13 |
| 61  | "上 (V-1)"                                     | 13 |
| 6.2 | に以内単十/1・<br>                                  | 16 |
| 63  | コ 入行業<br>由 与条数                                | 16 |
| 6.4 | しまた。<br>洋袋后絵香                                 | 17 |
|     |                                               |    |
| 7   | · 操作方式                                        | 17 |
| 71  |                                               | 17 |
| 7.1 | 四过环下不平环下<br>通过加达日子前子墙佐                        | 10 |
| 73  | 世辺パ勿亚小平九环IF<br>岩垣粉街涸敷和折娩非注絵 λ                 | 20 |
| 7.5 | 中//众风围列亚印尼七十位十八<br>芝苗查泊和许格列圭                  | 20 |
| 75  | 本于是1991年20月7日代<br>结会和絕錯揭作                     | 21 |
| 7.6 | 成龙中府"政床」F<br>握作宝确                             | 23 |
| 77  | 1年11天内<br>IED 状态指示灯                           | 23 |
| 7.8 | 复位至工厂设置(复位)                                   | 24 |
|     |                                               |    |
| 8   | 系统集成                                          | 24 |
|     |                                               |    |
| 9   | 调试                                            | 24 |
| 9.1 | 功能检查                                          | 24 |
| 9.2 | 通过操作菜单调试                                      | 25 |
| 9.3 | 压力测量设置                                        | 26 |
| 9.4 | 执行位置调整                                        | 28 |
| 9.5 | 设置过程监控                                        | 30 |
| 9.6 | 应用实例                                          | 31 |
|     |                                               | _  |
| 10  | 现场显示单元的操作菜单概述                                 | 31 |
|     |                                               |    |
| 11  | IO-Link 操作菜单概览                                | 34 |
|     |                                               |    |

# 1 文档信息

## 1.1 文档功能

文档包含从到货验收到初始调试的所有必要信息。

## 1.2 信息图标

### 1.2.1 安全图标

| 图标   | 说明                                      |
|------|-----------------------------------------|
| ▲ 危险 | <b>危险!</b><br>危险状况警示图标。疏忽会导致人员严重或致命伤害。  |
| ▲ 警告 | 警告!<br>危险状况警示图标。疏忽可能导致人员严重或致命伤害。        |
| 🛕 小心 | <b>小心!</b><br>危险状况警示图标。疏忽可能导致人员轻微或中等伤害。 |
| 注意   | <b>注意!</b><br>操作和其他影响提示信息图标。不会导致人员伤害。   |

### 1.2.2 电气图标

| 图标 | 说明                                          | 图标       | 说明                                        |
|----|---------------------------------------------|----------|-------------------------------------------|
|    | 保护性接地连接<br>进行后续电气连接前,必须确保此接<br>线端已经安全可靠地接地。 | <u>+</u> | <b>接地连接</b><br>操作员默认此接地端已经通过接地系<br>统可靠接地。 |

### 1.2.3 工具图标

| 图标       | 说明   |
|----------|------|
| Ń        | 开口扳手 |
| A0011222 |      |

### 1.2.4 特定信息图标

| 图标           | 说明                        | 图标          | 说明                 |
|--------------|---------------------------|-------------|--------------------|
|              | <b>允许</b><br>允许的操作、过程或动作。 | i           | <b>提示</b><br>附加信息。 |
| $\mathbf{X}$ | <b>禁止</b><br>禁止的操作、过程或动作。 | 1. , 2. , 3 | 操作步骤               |
|              | 参考文档                      | L <b>⊳</b>  | 操作结果               |

| 图标 | 说明   | 图标 | 说明   |
|----|------|----|------|
|    | 参考图  |    | 外观检查 |
|    | 参考页面 |    |      |

#### 1.2.5 图中的图标

| 图标          | 说明   |
|-------------|------|
| 1, 2, 3     | 部件号  |
| 1. , 2. , 3 | 操作步骤 |
| A, B, C     | 视图   |

## 1.3 文档资料

1 文档资料的获取方式: 登陆 Endress+Hauser 公司网站的资料下载区: www.endress.com →资料下载

#### 1.3.1 《技术资料》 (TI): 设计规划指南

PTC31B: TI01130P

PTP31B: TI01130P

PTP33B: TI01246P

文档包含设备的所有技术参数、附件和可以随设备一起订购的其他产品的简要说明。

#### 1.3.2 《操作手册》 (BA) : 完整参考文档

IO-Link 型仪表: BA01911P

文档包含设备生命周期内各个阶段所需的所有信息:从产品标识、到货验收和储存,至安装、电气连接、操作和调试,以及故障排除、维护和废弃。

## 1.4 术语和缩写

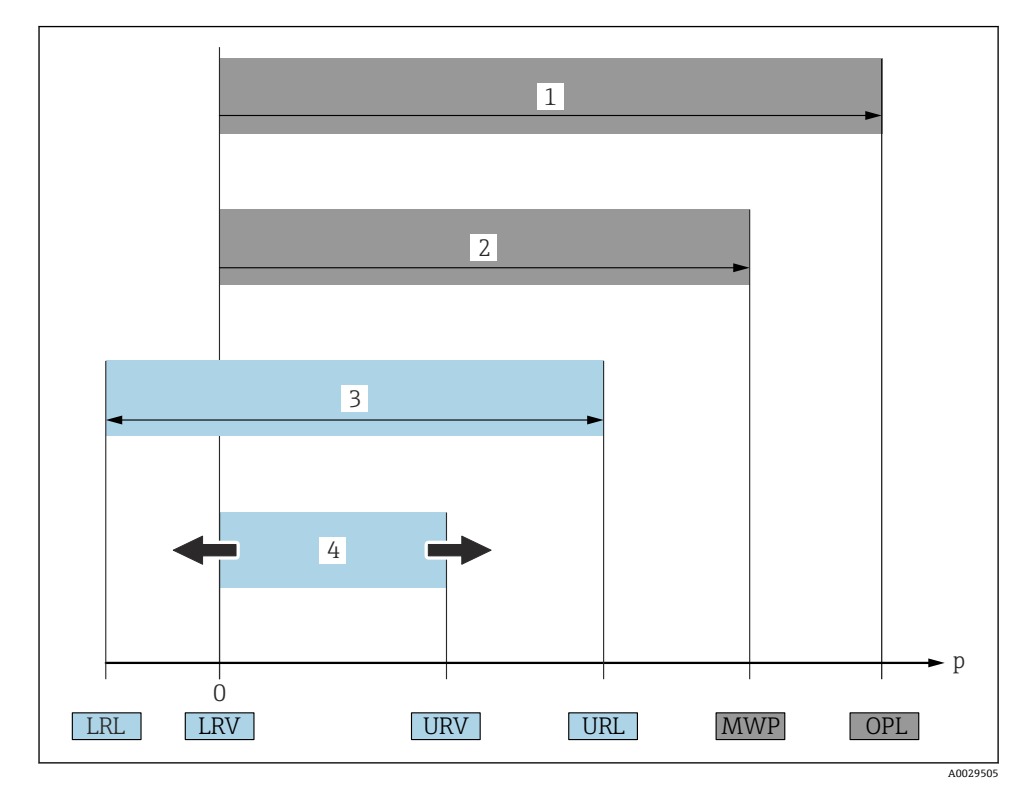

| 图号 | 术语/缩写          | 说明                                                                                                    |
|----|----------------|----------------------------------------------------------------------------------------------------|
| 1  | OPL            | 测量仪表 OPL (过压限定值即为传感器的过载限定值)取决于耐压能力最弱部件的压力值,除<br>了传感器,还必须考虑过程连接的耐压能力。同时请参考压力-温度关系曲线。相关标准和其<br>他说明请参考"压力规格参数"章节(《操作手册》中)。<br>仪表能偶尔承受超过 OPL 的过程压力。 |
| 2  | MWP            | 传感器的 MWP (最大工作压力)取决于耐压能力最弱部件的压力值,除了传感器,还必须考虑过程连接的耐压能力。同时请参考压力-温度关系曲线。相关标准和其他说明请参考"压力规格参数"章节(《操作手册》中)。<br>仪表能永久承受不超过 MWP 的过程压力。<br>铭牌上标识有 MWP。   |
| 3  | 传感器的最大<br>测量范围 | 测量范围下限(LRL)和测量范围上限(URL)之间的范围。<br>传感器测量范围即为最大标定量程/调节量程。                                                                                          |
| 4  | 标定量程/调<br>节量程  | 量程下限(LRV)和量程上限(URV)之间的范围。<br>工厂设置: 0测量范围上限(URL)<br>可以订购其他用户自定义量程。                                                                               |
| р  | -              | 压力                                                                                                    |

| 图号 | 术语/缩写    | 说明                |
|----|----------|-------------------|
| -  | LRL      | 测量范围下限            |
| -  | URL      | 测量范围下限            |
| -  | LRV      | 量程下限              |
| -  | URV      | 量程上限              |
| -  | TD (量程比) | 量程比<br>实例:参考以下章节。 |

### 1.5 量程比计算

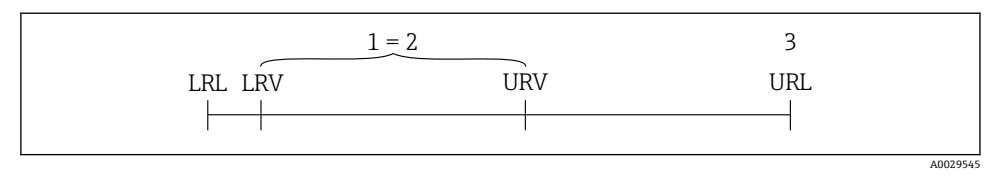

- 1 标定量程/调节量程
- 2 基于零点的满量程
- 3 URL 传感器

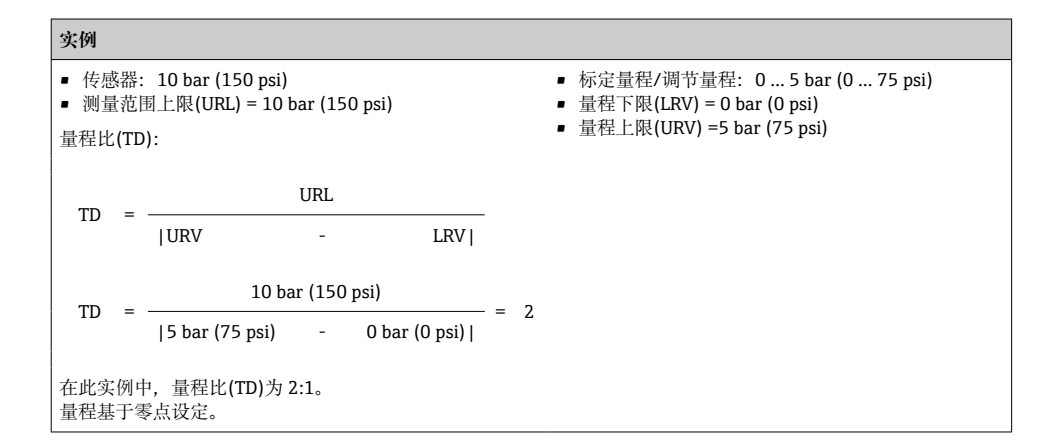

# 2 基本安全指南

## 2.1 人员要求

操作人员必须符合下列要求:

- ▶ 经培训的合格专业人员必须具有执行特定功能和任务的资质.
- ▶ 经工厂操作员授权

- ▶ 熟悉国家法规
- ▶ 开始操作前,专业人员必须事先阅读并理解《操作手册》、补充文档和证书(取决于实际应用)中的各项规定
- ▶ 必须遵守所有操作指南和基本法规要求

## 2.2 指定用途

#### 2.2.1 应用和介质

Ceraphant 压力开关用于工业系统中的绝压和表压测量和监控。测量仪表的过程接液部件材质必须能够耐受介质腐蚀。

测量仪表可以进行下列测量 (过程变量):

- 符合"技术参数"章节中的限定值要求
- 遵守本文档中列举的各项要求

#### 过程变量测量值

表压或绝压

#### 过程变量计算值

压力

#### 2.2.2 错误使用

由于不恰当使用或用于非指定用途而导致的设备损坏,制造商不承担任何责任。

核实临界工况:

▶ 测量特殊流体和清洗液时, Endress+Hauser 十分乐意帮助您核实接液部件材质的耐腐蚀 性, 但对此不做任何担保和承担任何责任。

#### 2.2.3 其他风险

在使用过程中,外壳温度可能会接近过程温度。

存在接触热表面导致人员烧伤的危险!

▶ 进行高温流体测量时,确保已采取防护措施,避免发生接触性烧伤。

## 2.3 工作场所安全

操作设备时:

- ▶ 遵守联邦/国家法规要求,使用所需人员防护设备。
- ▶ 进行仪表接线前,禁止切断电源。

## 2.4 操作安全

存在人员受伤的风险!

- ▶ 仅在正确技术条件和故障安全条件下操作设备。
- ▶ 操作员有责任确保在无干扰条件下操作设备。

#### 改装设备

禁止进行未经授权的设备改动,可能导致不可预见的危险。

▶ 如需改动,请咨询 Endress+Hauser 当地销售中心。

#### 危险区域

在危险区中使用设备时,应采取措施避免人员或设备受到伤害(例如压力设备安全): ▶ 参照铭牌检查并确认所订购的设备是否允许在危险区中使用。

### 2.5 产品安全

测量仪表基于工程实践经验设计,符合最先进、最严格的安全要求。通过出厂测试,可以安全使用。

测量仪表满足常规安全标准和法律要求,并符合设备 EU 一致性声明中列举的 EU 准则的要求。Endress+Hauser 确保粘贴有 CE 标志的仪表均成功通过 CE 认证。

## 3 产品描述

参见《操作手册》。

## 4 到货验收和产品标识

#### 4.1 到货验收

- ■供货清单上的订货号是否与产品粘贴标签上的订货号一致?
- 物品是否完好无损?
- 铭牌与订单及供货清单上的参数信息是否一致?
- 如需要 (参照铭牌): 是否提供《安全指南》 (XA) 文档?
- 随箱包装中是否提供配套文档资料?

📮 如果不满足上述任一条件,请咨询 Endress+Hauser 当地销售中心。

### 4.2 产品标识

测量设备的标识信息如下:

- 铭牌参数
- 订货号,标识发货清单上的订购选项
- 在 W@M 设备浏览器 (www.endress.com/deviceviewer) 中输入铭牌上的序列号:显示 测量设备的所有信息。

在 W@M 设备浏览器 (www.endress.com/deviceviewer) 中输入铭牌上的序列号,查询包 装内技术文档资料。

#### 4.2.1 制造商地址

Endress+Hauser SE+Co. KG Hauptstraße 1 79689 Maulburg, Germany 产地:参见铭牌。

#### 4.2.2 铭牌

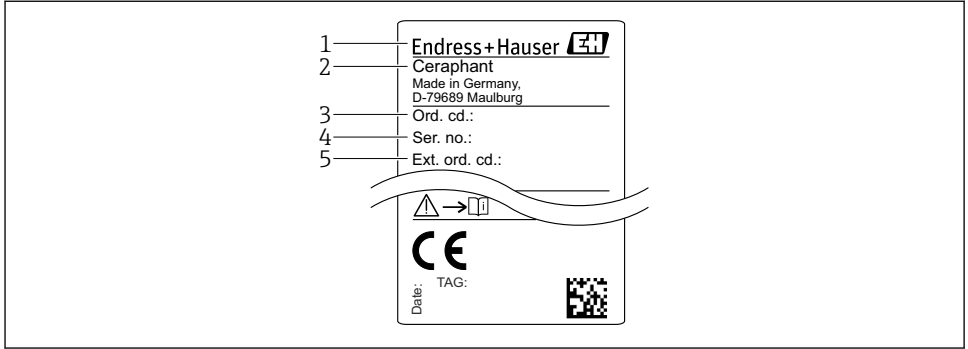

A0030101

- 1 制造商地址
- 2 设备名称
- 3 订货号
- 4 序列号
- 5 扩展订货号

## 4.3 储存和运输

#### 4.3.1 储存条件

使用原包装。

在清洁、干燥条件下储存测量设备,并采取防冲击损坏保护措施(EN 837-2)。

#### 储存温度范围

-40 ... +85 °C (-40 ... +185 °F)

#### 4.3.2 将产品运输至测量点

### ▲ 警告

错误运输!

可能会损坏外壳和隔膜,存在人员受伤的风险!

▶ 使用原包装或通过过程连接将测量设备运输至测量点。

## 5 安装

### 5.1 安装条件

- •进行仪表安装和接线操作时,以及在操作过程中,水汽不得渗入至外壳内。
- 禁止使用坚硬和/或尖锐物品清洁或接触膜片。
- 在安装前禁止拆除膜片保护帽。

- 始终牢固拧紧电缆入口。
- 电缆和连接头朝下安装,以防水汽渗入(例如雨水或冷凝水)。
- 采取外壳抗冲击防护措施。
- 以下说明适用于带表压传感器的仪表型号:

### 注意

### 在清洗过程中(例如使用冷水清洗),已加热的仪表会被冷却,短时间内形成的真空使得水 汽通过压力补偿口(1)渗入至传感器内。

损坏仪表!

▶ 在上述情形下安装仪表时, 使得压力补偿口 (1) 倾斜朝下放置, 或安装在侧边。

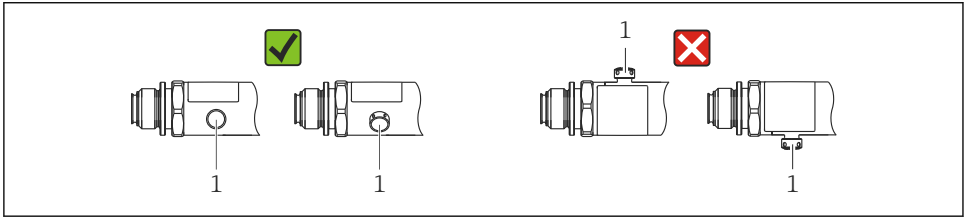

A0022252

### 5.2 安装位置的影响

允许任意安装方向。但是安装方向可能会引起零点漂移,即空罐或非满罐中的测量值显示不为 0。

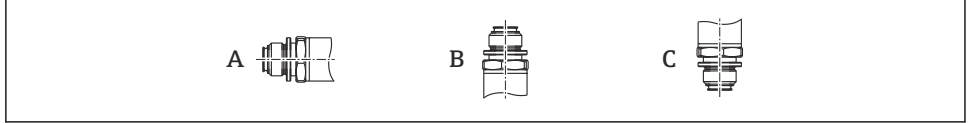

A0024708

| 仪表型号                       | 压力表水平安装 (A) | 压力表朝上安装 (B)                  | 压力表朝下安装 (C)                |
|----------------------------|-------------|------------------------------|----------------------------|
| PTP31B<br>PTP33B           | 标定位置,无影响    | max. +4 mbar (+0.058 psi)    | max. –4 mbar (–0.058 psi)  |
| PTC31B<br>< 1 bar (15 psi) | 标定位置, 无影响   | max. +0.3 mbar (+0.0044 psi) | max0.3 mbar (-0.0044 psi)  |
| PTC31B<br>≥1 bar (15 psi)] | 标定位置,无影响    | max. +3 mbar (+0.0435 psi)   | max. –3 mbar (–0.0435 psi) |

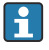

仪表可以校正安装位置不同引起的零点漂移。

## 5.3 安装位置

### 5.3.1 压力测量

### 气体压力测量

带截止阀的仪表应安装在取压点的上方,冷凝物能够回流至过程中。

### 蒸汽压力测量

使用冷凝圈进行蒸汽压力测量。冷凝圈使得介质温度降低至接近环境温度。建议将带截止阀和冷凝圈的仪表安装在取压点下方。

优点:

- 水柱对测量误差的影响很小/可以忽略不计
- 仪表上的热效应很小/可以忽略不计。

允许将仪表安装在取压点之上。

注意变送器的最高允许环境温度!

考虑水柱静压的影响。

#### 液体压力测量

安装带截止阀和冷凝圈的仪表时,保证仪表与取压点处于相同高度。

优点:

- 水柱对测量精度的影响很小/测量误差可以忽略不计
- 气泡会跑回到过程中。

考虑水柱静压对压力测量的误差。

#### 5.3.2 液位测量

- 始终将仪表安装在最低测量点之下。
- 请勿在下列位置上安装仪表:
  - 加料区中
  - 罐体排放口
  - 泵抽吸区中
  - 搅拌器产生的压力冲击能影响到的地方。
- 在截止阀的下游位置处安装仪表,才能更加便捷地进行功能测试。

## 5.4 氧气应用安装指南

参考《操作手册》。

## 5.5 安装后检查

| 仪表是否完好无损 (外观检查) ?                                                                                       |
|----------------------------------------------------------------------------------------------------|
| <ul> <li>设备是否符合测量点规范?</li> <li>例如:</li> <li>过程温度</li> <li>过程压力</li> <li>环境温度范围</li> <li>测量范围</li> </ul> |
| 测量点标识和标签是否正确 (外观检查) ?                                                                                   |
| 是否采取充足的防护措施防止设备直接日晒雨淋?                                                                                  |
| 是否牢固拧紧所有安装螺丝?                                                                                           |
| 大气压力补偿口是否倾斜朝下安装或侧面安装?                                                                                   |
| 为了防止水汽渗入:连接电缆/插头是否朝下安装?                                                                                 |

# 6 电气连接

#### 6.1 连接测量单元

#### 6.1.1 接线端子分配

#### ▲ 警告

#### 存在意外设备启动导致人员受伤的风险!

- ▶ 进行设备接线操作前,首先需要切断电源。
- ▶ 确保后续操作不会意外启动。

## ▲ 警告

#### 接线错误会影响电气安全!

- ▶ IEC/EN61010 标准规定设备必须安装专用断路保护器。
- ▶ 使用设备时必须安装 630 mA 细丝保险丝 (慢熔型)。
- ▶ 当设备在本安回路 (Ex ia) 中使用时,最大电流被变送器供电单元限制在 li = 100 mA。
- ▶ 内置极性反接保护回路。

#### 注意

#### 错误连接会损坏 PLC 的模拟量输入

▶ 禁止将设备的有源 PNP 开关量输出连接至 PLC 的 4...20 mA 输入。

按照以下步骤进行设备接线操作:

- 1. 检查并确保供电电压与铭牌参数一致。
- 2. 参照下图进行设备接线。

接通电源。

### 1 路 PNP 开关量输出 R1 (不带 IO-Link 功能)

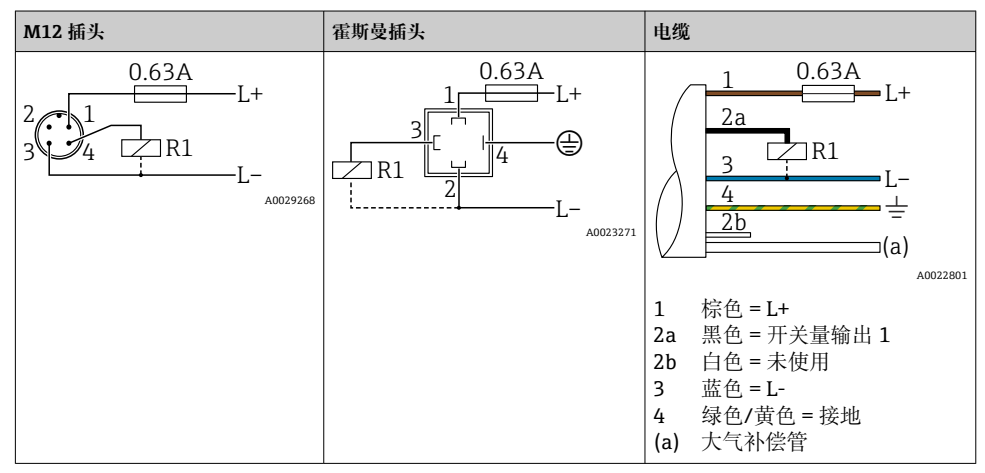

### 2 路 PNP 开关量输出 R1 和 R2 (不带 IO-Link 功能)

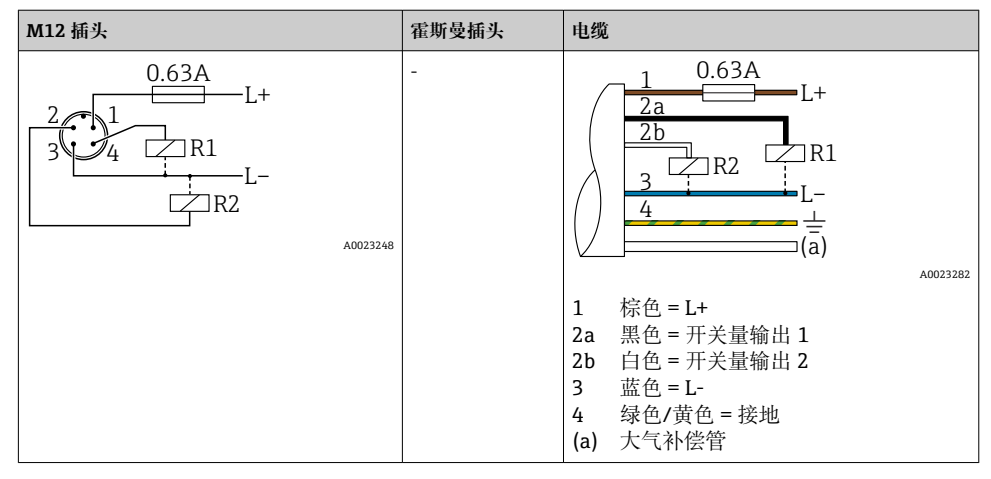

#### IO-Link: 2 路 PNP 开关量输出 R1 和 R2

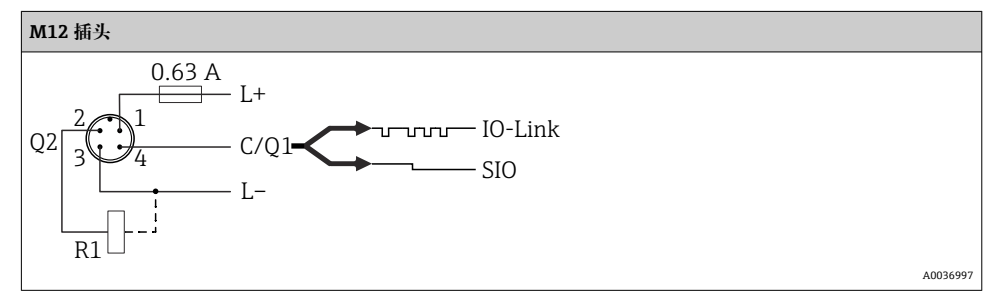

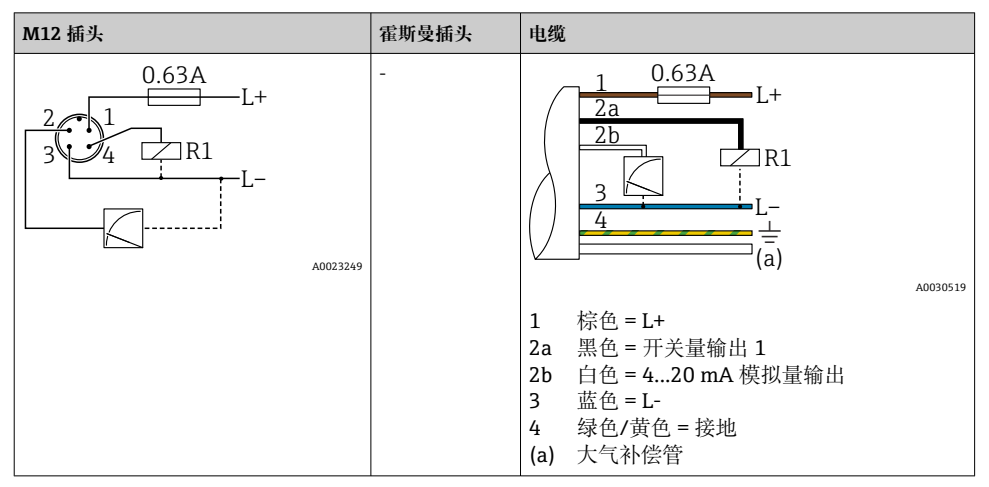

1 路 PNP 开关量输出 R1,带附加 4...20 mA 模拟量输出(有源信号)(不带 IO-Link 功能)

#### IO-Link: 1 路 PNP 开关量输出 R1,带附加 4...20 mA 模拟量输出(有源信号)

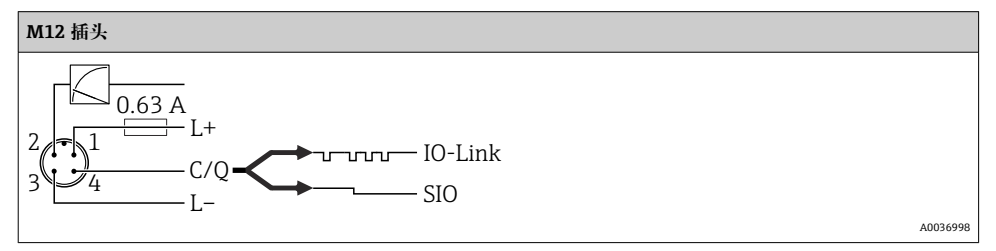

### 6.1.2 供电电压

IO-Link 供电电压: 10...30 V DC (使用直流电源时) 仅当供电电压不低于 18 V 时才能进行 IO-Link 通信。

#### 6.1.3 电流消耗和报警信号

| 本安功率消耗  | 报警电流 (适用于带模拟量输出的设备) <sup>1)</sup> |  |
|---------|-----------------------------------|--|
| ≤ 60 mA | ≥21 mA (出厂设置)                     |  |
|         |                                   |  |

1) 可在产品选型表中订购≤3.6mA 的最小报警电流设置。可在设备上或通过 IO-Link 将最小报警电流设置为 ≤3.6mA。

- 开关状态 (ON) <sup>1)</sup>: I<sub>a</sub> ≤ 200 mA<sup>2)</sup>; 开关状态 (OFF) : I<sub>a</sub> ≤ 100 µA
- 开关次数: >10,000,000
- PNP 上的电压降: ≤ 2 V
- 过载保护: 开关电流的自动负载测试
  - 最大电容性负载: 最高供电电压时为1µF (未连接阻性负载)
  - 最大周期: 0.5 s; 最小 t<sub>on</sub>: 40 µs
  - ■出现过电流 (f=2Hz) 和显示"F804"时, 定期断开保护回路

## 6.3 电气参数

#### 6.3.1 负载 (适用于模拟量输出型仪表)

为保证足够的端子电压,不得超过最大负载阻抗  $R_L$  (包括连接线的电阻),具体取决于供电单元的供电电压  $U_{Bo}$ 

最大负载阻抗取决于端子电压, 计算公式如下:

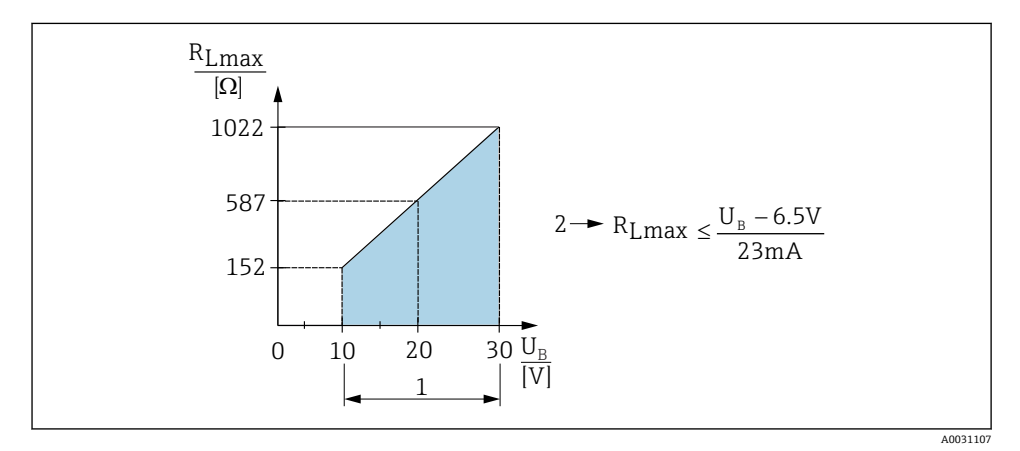

1 电源: 10...30 V DC

- 2 R<sub>Lmax</sub>:最大负载阻抗
- U<sub>B</sub> 供电电压

负载过大时:

- 输出故障电流并显示"S803" (输出:最小报警电流)
- 定期检查,确定是否能够退出故障状态
- 为保证足够的端子电压,不得超过最大负载阻抗 RL(包括连接线的电阻),具体取决于供电单元的供电电压 UB。

对于"2 路 PNP"开关量输出和"1 路 PNP + 4...20 mA 输出",在整个温度范围内均可确保电流达到 100 mA。在 较低的环境温度条件下,可能产生更大电流,但不能保证。20 ℃ (68 °F)时的典型值约为 200 mA。对于"1 路 PNP"电流输出,在整个温度范围内均可确保电流达到 200 mA。

<sup>2)</sup> 由于支持更大电流,与 IO-Link 标准有所差异。

## 6.4 连接后检查

| 设备或电缆是否完好无损 (外观检查) ?                         |
|----------------------------------------------|
| 电缆是否符合要求?                                    |
| 电缆是否已经完全不受外力影响?                              |
| 所有缆塞是否均已安装、牢固拧紧和密封?                          |
| 供电电压是否与铭牌参数一致?                               |
| 接线端子分配是否正确?                                  |
| 是否已经建立保护性接地连接(可选)?                           |
| 上电后,设备是否准备就绪,显示单元上是否显示数值,或者绿色 LED 状态指示灯是否点亮? |

# 7 操作方式

### 7.1 通过操作菜单操作

#### 7.1.1 IO-Link

#### IO-Link 概述

IO-Link 是一种点对点通信协议, 在测量设备和 IO-Link 主站间进行数据交换。测量设备带 IO-Link 通信接口(2类接口), 针脚 4 上提供第二个输入输出功能。需要使用 IO-Link 兼 容模块(IO-Link 主站)。通过 IO-Link 通信接口可以直接读取过程数据和诊断信息, 还可 以进行在线测量设备设置。

物理层,测量仪表支持下列功能:

- IO-Link 协议:版本号 1.1
- IO-Link 智能传感器 Profile 第2版 (支持最小范围的 IdentClass)
- ■标准输入输出模式 (SIO) : 是
- 速度: COM2; 38.4 kBaud
- 最小扫描周期: 2.5 ms
- 过程数据宽度: 32 位
- IO-Link 数据存储: 是
- 块设置: 是

#### IO-Link 下载

#### http://www.endress.com/download

- 在"下载区"中选择"软件"。
- 选择"设备驱动程序"软件。
   选择 IO-Link (IODD)。
- 在"关键词"栏中输入设备名称。

#### https://ioddfinder.io-link.com/

搜索

- 制造商
- 文档代号
- 产品型号

### 7.1.2 操作方式

操作菜单与实际用户角色相关。

| 用户角色 | 说明                                                                                         |
|------|--------------------------------------------------------------------------------------------|
| 操作员  | 在正常"操作"过程中,操作员负责设备操作。通常仅限于直接读取设备上显示的过程值,或在控制室中                                             |
| (显示) | 查看过程值。出现错误时只转发错误信息,不会进行后续处理。                                                               |
| 维护   | 服务工程师仅在调试完成后对操作设备进行操作。主要包括维护和故障排除,需要在设备上进行简单设置。技术人员在产品的整个生命周期中对设备进行操作。因此,服务工程师和技术人员必须进行调试、 |
| (用户) | 高级设置和组态设置工作。                                                                               |

#### 7.1.3 操作菜单结构

菜单结构符合 VDMA 24574-1 标准,包含 Endress+Hauser 专用菜单。

| 用户角色     | 子菜单                                         | 说明/用途                                                    |  |  |  |
|----------|---------------------------------------------|----------------------------------------------------------|--|--|--|
| 操作员 (显示) | Display/operat.                             | 显示测量值、故障信息和提示信息。                                         |  |  |  |
| 维护 (用户)  | Parameters on the<br>topmost menu<br>level. | 包含调试测量操作所需的所有参数。包含大量典型应用的设置参数。参数设置完成后,主要场合中的测量操作设置已全部完成。 |  |  |  |
|          | EF                                          | "EF"(扩展功能)子菜单中包含进行更高精度的测量设置、测量值转换和输出信号比例输出的附加参数。         |  |  |  |
|          | DIAG                                        | 包含用于检测和分析操作错误的所有参数。                                      |  |  |  |

📪 操作菜单概述参见→ 🗎 31 和→ 🗎 34

### 7.2 通过现场显示单元操作

#### 7.2.1 概览

通过单行液晶显示屏 (LCD) 显示和操作。现场显示单元上显示测量值、故障信息和提示信息,帮助用户完成每个操作步骤。

显示单元安装在外壳上,数字可以180°旋转显示(参考《操作手册》中的"DRO"功能参数说明)。保证现场显示单元具有最佳可读性,同时还允许倒装仪表。

在测量过程中,显示屏上显示测量值、故障信息和提示信息。此外还可以通过操作按键切换 至菜单模式。

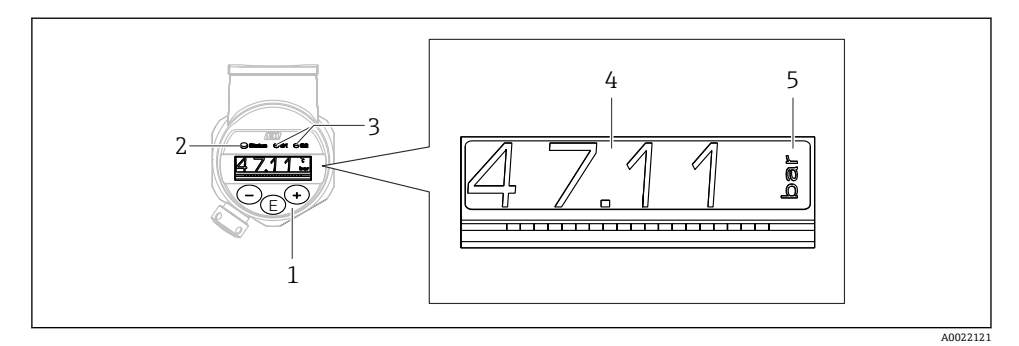

- 1 操作按键
- 2 状态 LED 指示灯
- 3 LED 开关量输出指示灯
- 4 测量值
- 5 单位

带电流输出的仪表型号不能使用第二路开关量输出。

### 7.2.2 关于工作状态的信息

| 工作状<br>态      | LED 状态指示灯和现场显示单元的功能                                                                                                    |
|---------------|----------------------------------------------------------------------------------------------------|
| 操作            | <ul> <li>LED 状态指示灯亮起绿灯</li> <li>开关量输出1和开关量输出2的LED 指示灯发出相应开关量输出的状态信号</li> <li>当电流输出启用时,开关量输出2的LED 指示灯无反应</li> <li>显示背景呈白色</li> </ul>                                                                                                    |
| 故障            | <ul> <li>LED 状态指示灯呈红灯常亮</li> <li>显示背景呈红色</li> <li>开关量输出1和开关量输出2的LED 指示灯不亮(开关量输出停用时)</li> </ul>                                                                                                    |
| 警告            | <ul> <li>LED 状态指示灯呈红色闪烁</li> <li>显示背景呈白色</li> <li>开关量输出1和开关量输出2的LED 指示灯发出相应开关量输出的状态信号</li> </ul>                                                                                                    |
| 搜索设<br>备      | <ul> <li>仪表上的绿色 LED 指示灯亮起(工作中),随后开始闪烁并增加亮度。闪烁频率为\</li> <li>T</li> <li>开关量输出1和开关量输出2的 LED 指示灯发出相应开关量输出的状态信号</li> <li>显示背景取决于仪表状态</li> </ul>                                                                                                    |
| IO-Link<br>通信 | <ul> <li>LED 状态指示灯根据 IO-Link 技术规范呈绿色闪烁(与测量操作、错误或警告无关)。闪烁频率为</li> <li>・</li> <li>・&lt;</li></ul> |

## 7.3 常规数值调整和拒绝非法输入

参数(非数值)闪烁:可以调整或选择参数。

调整数值时:数值不闪烁。仅当按下回键确认后,数值的首位才会闪烁。使用回键或 D 键输 入所需数值,并按下回键确认。经确认后设备直接存储并使用数值。

- 输入正确时: 接收数值, 数值在白色背景显示屏上显示1秒。
- 输入不正确时:信息"FAIL"在红色背景显示屏上显示1秒。拒绝输入的数值。输入影响量程的错误设定值时,发出诊断信息。

## 7.4 菜单查询和选择列表

按下操作按键查看操作菜单,并在选择列表中进行选择。

| 操作按键                                 | 说明                                                                                                    |  |  |  |  |
|--------------------------------------|----------------------------------------------------------------------------------------------------|--|--|--|--|
| +<br>A0017879                        | <ul><li> 在选择列表中向下移动</li><li> 在功能参数中编辑数值或字符</li></ul>                                                                            |  |  |  |  |
|                                      | <ul><li> 在选择列表中向上移动</li><li> 在功能参数中编辑数值或字符</li></ul>                                                                            |  |  |  |  |
| <b>E</b><br>A0017881                 | <ul> <li>确认输入</li> <li>跳转至下一项</li> <li>选择菜单项,并进入编辑模式</li> <li>按下按键并至少保持 2 秒,按键被锁定 (KYL)</li> </ul>                              |  |  |  |  |
| 同时按下<br>+ 和 -<br>A0017879 和 A0017880 | <b>退出功能参数:</b> <ul> <li>退出参数编辑模式,不保存更改后的数值</li> <li>在选择菜单中:同时按下两个按键,每次均返回相应的上一级菜单</li> <li>长按 ESC 键:按下两个按键,并保持至少 2 秒</li> </ul> |  |  |  |  |

#### 7.5 锁定和解锁操作

锁定方式:

- 自动按键锁定
- 参数设置锁定

按键锁定时,显示屏上显示"E>2"。

企图修改参数时,显示参数设置已锁定。

#### 7.5.1 解锁按键锁定

当仪表切换到显示界面 60s 后,按键会自动锁定(显示压力测量值)。

启动按键锁定功能(KYL)

1. 按下匡键,并至少保持2s后松开按键。

- 2. 按下匡键,显示"ON"。
- 3. 按下迁键和三键,在"ON"和"OFF"间切换。

4. 按下匡键,并确认"OFF",立即关闭按键锁定。

简单按下匡键,切换显示主要值(顶层菜单)。按下匡键并保持2s后切换显示为按键锁定。

使用"KYL"、"ON"或"OFF"时,超过10s无其他按键操作,返回最高菜单等级,自动打开按键锁定。

超出主测量值显示和在菜单菜单内可以随时访问功能,即:按回键并至少保持2s,任意菜 单项均按键锁定。锁定立即生效。退出文本菜单时,返回选择按键锁定的相同菜单位置。

#### 7.5.2 锁定和解锁参数设置

锁定设备设置,防止未经授权的参数访问。

COD 参数: 定义锁定密码

| 0000      | 设备永久解锁 (工厂设置) |  |  |  |  |
|-----------|---------------|--|--|--|--|
| 0001-9999 | 设备锁定          |  |  |  |  |

LCK 参数: 解锁参数锁定 (输入 COD)

参数被锁定时,如果尝试更改参数,现场显示单元上显示"LCK"。

#### 实例:

使用一个用户自定义码锁定设备

- 1. EF  $\rightarrow$  ADM  $\rightarrow$  COD
- 2. 输入一个 COD, 非 0000 (取值范围: 0001...9999)
- 3. 等候 60 秒或重启设备
- 4. 参数被锁定 (防止改变)

设备锁定时改变参数 (例如 STL)

- 1. 显示 STL、LCK
- 2. 输入 COD 中定义的用户自定义数值
- 3. STL 可以编辑
- 4. 设备在 60 秒后或重启后再次锁定

永久解锁锁定机构

- 1.  $EF \rightarrow ADM \rightarrow COD$
- 2. LCK 显示, 输入 COD 中定义的用户自定义数值
- 3. 输入"0000"
- 4. 设备解锁 (甚至在设备重启后)

## 7.6 操作实例

### 7.6.1 带选择列表的功能参数

实例: 180°旋转显示测量值

菜单路径: EF → DIS → DRO

| 按下⊞键或□键,直至显示"DRO"。             | D R O |
|--------------------------------|-------|
| 缺省设置为"NO"(显示不旋转)。              | ΝΟ    |
| 按下团或□键, 直至显示"YES"(显示旋转 180 °)。 | Y E S |
| 按下 6 键, 确认 设置。                 | D R O |

### 7.6.2 用户自定义参数

实例: 设置"TAU"阻尼参数。 菜单路径: EF → TAU

| 按下団键或回键,直至显示"TAU"。                         | T A U  |
|--------------------------------------------|--------|
| 按下 回键,设置 阻尼时间 (最小值 = 0.0 秒;最大值 = 999.9 秒)。 | 0. 3 0 |
| 按下⊡键或⊡键,向上或向下移动。<br>按下回键确认输入,并进入下一菜单项。     | 1. 5   |
| 按下回键退出设置菜单,进入"TAU"菜单。                      | T A U  |

## 7.7 LED 状态指示灯

Ceraphant 通过 LED 指示灯发送状态信号:

- 两个 LED 指示灯标识开关量输出的状态 (可以订购开关量输出 2, 并用作电流输出)
- 一个 LED 指示灯标识设备打开,或出现错误或故障

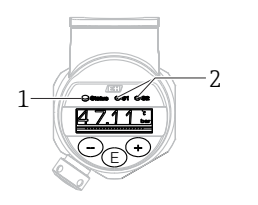

A0032027

- 1 状态 LED 指示灯
- 2 LED 开关量输出指示灯

### 7.8 复位至工厂设置(复位)

参见《操作手册》。

## 8 系统集成

参见《操作手册》。

## 9 调试

如果更改当前设备设置,测量仍继续进行!新设置或新修改经确认后方可生效。 如果使用块设置功能,参数更改仅在参数下载后生效。

### ▲ 警告

#### 存在意外设备启动导致人员受伤的风险!

▶ 确保后续操作不会意外启动。

### ▲ 警告

测量压力低于设备最小允许压力或超过设备最大允许压力时,显示下列信息:

- ▶ S140
- ▶ F270

#### 注意

具有相应缺省值的一个 IO-DD 用于所有压力测量范围。此 IO-DD 适用于所有测量范围!此 IO-DD 的缺省值可能不被此设备允许。当设备利用这些缺省值更新时,可能显示 IO-Link 信 息(例如"Parameter value above limit")。这种情况下不接受现有值。缺省值仅适用 10 bar (150 psi)量程档。

▶ 在将缺省值从 IO-DD 写入至设备前,必须先从设备读出数据。

### 9.1 功能检查

进行测量点调试之前,请确保已完成安装后检查和连接后检查:

- "安装后检查"的检查列表 → 🗎 13
- ■"连接后检查"的检查列表

## 9.2 通过操作菜单调试

调试步骤如下:

- 压力测量设置→ 🗎 26
- 如需要,执行位置调整 → 🗎 28
- 如需要,设置过程监测→ 🗎 30

## 9.3 压力测量设置

### 9.3.1 无参考压力的标定 (干标:无液标定)

### 实例:

在此实例中,将带 400 mbar (6 psi)传感器的设备的测量范围设置为 0... 300 mbar (0... 4.4 psi)。

分配下列数值:

- 0 mbar = 4 mA 值
- 300 mbar (4.4 psi) = 20 mA 值

### 前提条件:

理论标定,即已知压力的下限/上限值。无需施加压力。

设备安装位置可能导致测量值偏差,即在不带压条件下测量值非0。调整安装方向具体操作参见"执行位置调整"章节→

】上述参数说明和可能出现的错误信息说明参见《操作手册》。

#### 设置步骤

- 1. 在 Unit changeover (UNI)参数中选择压力单位,此处为"bar"。
- 选择 Value for 4 mA (STL)参数。输入数值 (0 bar (0 psi)),并确认。

   ◆ 将该压力值分配给最小电流值 (4 mA)。
- 3. 选择 Value for 20 mA (STL)参数。输入数值 (300 mbar (4.4 psi)),并确认。
   ▶ 将该压力值分配给最大电流值 (20 mA)。

量程范围设置为 0 ... 300 mbar (0 ... 4.4 psi)。

#### 9.3.2 带参考压力的标定(湿标:带液标定)

#### 实例:

在此实例中,将带 400 mbar (6 psi)传感器的仪表的量程设置为 0 ... 300 mbar (0 ... 4.4 psi)。

分配下列数值:

- 0 mbar = 4 mA 值
- 300 mbar (4.4 psi) = 20 mA 值

#### 前提条件:

0 mbar 和 300 mbar (4.4 psi)压力可以加载在设备上。例如设备已完成安装。

 • 设备安装位置可能导致测量值偏差,即在不带压条件下测量值非0。调整安装方向具体操作参见"执行位置调整"章节→ 

 • 28。

📭 上述参数说明和可能出现的错误信息说明参见《操作手册》。

#### 设置步骤

**1.** 在 **Unit changeover (UNI)**参数中选择压力单位,此处为"bar"。

- 仪表上显示 LRV (4 mA 值) 对应的压力值,此处为 0 bar (0 psi)。选择 Pressure applied for 4mA (GTL)参数。按下"Get Lower Limit"确认选择。
  - ▶ 将当前压力值分配给最小电流值 (4 mA)。
- 3. 仪表上显示 URV (20 mA 值) 对应的压力值,此处为 300 mbar (4.4 psi)。选择 Pressure applied for 20mA (GTL)参数。按下"Get Lower Limit"确认选择。
  - ▶ 将当前压力值分配给最大电流值 (20 mA)。

量程范围设置为 0 ... 300 mbar (0 ... 4.4 psi)。

## 9.4 执行位置调整

### Zero point configuration (ZRO)

| 菜单路径 | 显示单元: EF $\rightarrow$ Zero point configuration (ZRO)<br>IO-Link: Parameter $\rightarrow$ Application $\rightarrow$ Sensor $\rightarrow$ Zero point<br>configuration (ZRO)                                                                                                    |  |  |  |  |  |
|------|----------------------------------------------------------------------------------------------------|--|--|--|--|--|
| 说明   | (通常为绝压传感器)<br>设备安装位置引起的测量误差可以进行校正。<br>必须知晓零点(设定点)和压力测量值之间的差值。                                                                                                    |  |  |  |  |  |
| 前提   | 可以使用偏置量(与传感器特征参数值的偏差)校正安装<br>位置和任意零点漂移。将"原始测量值"减去参数设定值。<br>偏置量校正能够在不改变量程的前提下执行零点漂移。<br>最大偏置量=传感器标称量程的±20%。<br>如果输入偏置量后的量程超出传感器的物理限定值范围<br>时,数值将被忽略,同时触发警告信息,会通过IO-Link<br>显示警告信息。仅当量程重新回到传感器的限定值范围内<br>时,警告信息才会消失,同时考虑当前偏置量。<br>传感器能够:<br>• 在不合适的测量范围内工作,即超出规格参数范围<br>• 进行正确偏置量或量程校正后工作<br>原始测量值 - (手动偏置量) = 显示值(测量值) |  |  |  |  |  |
| 实例   | <ul> <li>测量值= 0.002 bar (0.029 psi)</li> <li>将测量值设置为 0.002。</li> <li>测量值(调零后) = 0.000 mbar (0 psi)</li> <li>当前值被校正。</li> </ul>                                                                                                    |  |  |  |  |  |
| 注意   | 设定值按照 0.001 递增。输入数值,递增量取决于量程。                                                                                                    |  |  |  |  |  |
| 选项   | 无。用户自定义数值。                                                                                                    |  |  |  |  |  |
| 工厂设置 | 0                                                                                                    |  |  |  |  |  |

## Zero point adoption (GTZ)

| 显示単元: EF $\rightarrow$ Zero point adoption (GTZ)<br>IO-Link: Parameter $\rightarrow$ Application $\rightarrow$ Sensor $\rightarrow$ Zero point<br>adoption (GTZ)                                                                                                    |  |  |  |
|----------------------------------------------------------------------------------------------------|--|--|--|
| (通常为表压传感器)<br>设备安装位置引起的测量误差可以进行校正。<br>无需知晓零点(设定点)和压力测量值之间的差值。                                                                                                    |  |  |  |
| 当前压力值自动设置为零点。<br>可以使用偏置量(与传感器特征参数值的偏差)校正安装<br>位置和任意零点漂移。将"原始测量值"减去参数设定值。<br>偏置量校正能够在不改变量程的前提下执行零点漂移。<br>最大偏置量=传感器标称量程的±20%。<br>如果输入偏置量后的量程超出传感器的物理限定值范围<br>时,数值将被忽略,同时触发警告信息,会通过IO-Link<br>显示警告信息。仅当量程重新回到传感器的限定值范围内<br>时,警告信息才会消失,同时考虑当前偏置量。                                                                                                    |  |  |  |
| 传感器能够:<br>• 在不合适的测量范围内工作,即超出规格参数范围<br>• 进行正确偏置量或量程校正后工作                                                                                                    |  |  |  |
| 原始测量值 – (手动偏置量) =显示值 (测量值)                                                                                                    |  |  |  |
| <ul> <li>测量值= 0.002 bar (0.029 psi)</li> <li>通过 Zero point adoption (GTZ) 参数校正测量值,例如: 0.002 mbar (0.029 psi)。将数值 0.000 (psi)设置为当前压力。</li> <li>测量值 (调零后) = 0.000 mbar (0 psi)</li> <li>当前值被校正。</li> <li>在适用情况下,检查并校正开关点和满量程设定。</li> </ul>                                                                                                    |  |  |  |
| <ul> <li>传感器量程: -0.4 +0.4 bar (-6 +6 psi) (SP1 = 0.4 bar (6 psi); STU = 0.4 bar (6 psi))</li> <li>测量值= 0.08 bar (1.2 psi)</li> <li>通过 Zero point adoption (GTZ) 参数校正测量值,例如: 0.08 bar (1.2 psi)。将 0 mbar (0 psi)分配给当前压力。</li> <li>测量值 (调零后) = 0 mbar (0 psi)</li> <li>当前值被校正。</li> <li>由于 0 bar (0 psi)被分配给 0.08 bar (1.2 psi)当前值,显示警告信息 C431 或 C432,因此,传感器量程超限±20%。</li> <li>SP1和 STU 的数值必须减小 0.08 bar (1.2 psi)。</li> </ul> |  |  |  |
|                                                                                                    |  |  |  |

### 9.5 设置过程监控

可以使用限位开关监测设置压力范围,实现过程监测。以下分别介绍两种监控方式。使用监测功能使得用户的生产过程始终处于最佳范围(高产量),限位开关监控量程。

### 9.5.1 数字式过程监控(开关量输出)

可以选择设定开关点和返回点作为常开或常闭触点,具体取决于设置的是双区间控制功能还 是单点回差控制功能。

| 功能     | 选项                         | 输出   | 操作缩写代号 |
|--------|----------------------------|------|--------|
| 单点回差控制 | Hysteresis normally open   | 常开触点 | HNO    |
| 单点回差控制 | Hysteresis normally closed | 常闭触点 | HNC    |
| 双区间控制  | Window normally open       | 常开触点 | FNO    |
| 双区间控制  | Window normally closed     | 常闭触点 | FNC    |

在单点回差范围内重启设备,开关量输出打开(输出OV)。

#### 9.5.2 模拟式过程监控(4...20 mA 输出)

- 按照 NAMUR NE 43 标准控制 3.8...20.5 mA 信号范围。
- ■报警电流和仿真电流除外:
  - 超出设定的限定值时,设备继续线性测量。输出电流线性上升至大于 20.5 mA,在测量 值再次下降至低于 20.5 mA 或设备检测到错误之前输出电流一直保留当前数值(参见 《操作手册》)。
  - 超出设定的限定值时,设备继续线性测量。输出电流线性下降至小于 3.8 mA,在测量 值再次上升至高于 3.8 mA 或设备检测到错误之前输出电流一直保留当前数值(参见 《操作手册》)。

## 9.6 应用实例

参见《操作手册》。

# 10 现场显示单元的操作菜单概述

部分子菜单和参数可能不显示,具体取决于设置参数。注意每个菜单参数详细介绍中的"前提"说明。

| 开关量输出 <sup>1)</sup> |         | 0级                  | 1级  | 2级            | 3级                                                                  | 说明        | 详细信息                     |   |
|---------------------|---------|---------------------|-----|---------------|---------------------------------------------------------------------|-----------|--------------------------|---|
| 1 x PNP             | 2 x PNP | 1 x PNP +<br>420 mA |     |               |                                                                     |           |                          |   |
| r                   | V       | V                   | KYL | 显示"KY<br>解锁按钮 | /L"表示仪表<br>建参见→ 🗎                                                   | 按键被<br>21 | 锁定。                      |   |
| v                   | v       | v                   | SP1 |               |                                                                     |           | 动作点值,输出1                 |   |
| V                   | r       | r                   | RP1 |               |                                                                     |           | 返回点值,输出1                 |   |
| v                   | v       | v                   | FH1 |               |                                                                     |           | 压力窗口上限值,输出1              |   |
| V                   | v       | r                   | FL1 |               |                                                                     |           | 压力窗口下限值,输出1              |   |
|                     | v       | B <sup>2)</sup>     | SP2 |               |                                                                     |           | 动作点值,输出2                 |   |
|                     | v       | B <sup>2)</sup>     | RP2 |               |                                                                     |           | 返回点值,输出2                 |   |
|                     | v       | B <sup>2)</sup>     | FH2 |               |                                                                     |           | 压力窗口上限值,输出2              |   |
|                     | v       | B <sup>2)</sup>     | FL2 |               |                                                                     |           | 压力窗口下限值,输出2              |   |
|                     |         | A 3)                | STL |               |                                                                     |           | 4 mA 值 (LRV)             |   |
|                     |         | A <sup>3)</sup>     | STU |               |                                                                     |           | 20 mA 值 (URV)            |   |
|                     |         |                     | EF  | FUNC          |                                                                     |           | 扩展功能参数                   |   |
|                     | v       | v                   |     |               | OFF                                                                 |           |                          | - |
|                     |         | V                   |     |               | 只有订购<br>带 420<br>mA 电流<br>输出的仪<br>表时才可<br>选择参数<br>I <sup>4)</sup> 。 |           |                          | - |
|                     | v       | r                   |     |               | PNP                                                                 |           |                          | - |
|                     |         |                     |     | UNI           |                                                                     |           |                          |   |
| V                   | v       | r                   |     |               | BAR                                                                 |           | 单位: bar                  | - |
| v                   | V       | V                   |     |               | КРА                                                                 |           | 单位: kPa (取决于传感器测量范<br>围) | - |

| 开关量输出 <sup>1)</sup> |         |                     | 0级 | 1级  | 2级  | 3级  | 说明                       | 详细信息   |
|---------------------|---------|---------------------|----|-----|-----|-----|--------------------------|--------|
| 1 x PNP             | 2 x PNP | 1 x PNP +<br>420 mA |    |     |     |     |                          |        |
| V                   | V       | V                   |    |     | MPA |     | 单位: MPa (取决于传感器测量范<br>围) | -      |
| v                   | v       | v                   |    |     | PSI |     | 单位: psi                  | -      |
| v                   | v       | v                   |    | ZRO |     |     | 零点设置                     | → 🖺 28 |
| v                   | v       | v                   |    | GTZ |     |     | 接受零点                     | → 🖺 28 |
| v                   | v       | v                   |    | TAU |     |     | 阻尼时间                     |        |
|                     |         | A <sup>3)</sup>     |    | I   |     |     | 电流输出                     | -      |
|                     |         |                     |    |     | GTL |     | 4 mA 对应压力值 (LRV)         |        |
|                     |         |                     |    |     | GTU |     | 20 mA 对应压力值 (URV)        |        |
|                     |         |                     |    |     | FCU |     | 报警电流                     |        |
|                     |         | A <sup>3)</sup>     |    |     |     | MIN | 出现错误时: MIN (≤3.6 mA)     | -      |
|                     |         | A <sup>3)</sup>     |    |     |     | MAX | 出现错误时: MAX (≥21 mA)      | -      |
|                     |         | A <sup>3)</sup>     |    |     |     | HLD | 最近电流值 (HOLD)             | -      |
| r                   | r       | ~                   |    | dS1 |     |     | 开关延迟时间,输出1               |        |
| v                   | v       | r                   |    | dR1 |     |     | 返回延迟时间,输出1               |        |
|                     |         |                     |    | 0u1 |     |     | 输出1                      | -      |
| r                   | v       | r                   |    |     | HNO |     | 迟滞功能的常开触点                |        |
| r                   | r       | r                   |    |     | HNC |     | 迟滞功能的常闭触点                |        |
| r                   | r       | r                   |    |     | FNO |     | 窗口功能的常开触点                |        |
| r                   | r       | r                   |    |     | FNC |     | 窗口功能的常闭触点                |        |
|                     | v       | B <sup>2)</sup>     |    | dS2 |     |     | 开关延迟时间,输出2               |        |
|                     | r       | B <sup>2)</sup>     |    | dR2 |     |     | 返回延迟时间,输出2               |        |
|                     |         |                     |    | Ou2 |     |     | 输出 2                     | -      |
|                     | v       | B <sup>2)</sup>     |    |     | HNO |     | 迟滞功能的常开触点                |        |
|                     | v       | B <sup>2)</sup>     |    |     | HNC |     | 迟滞功能的常闭触点                |        |
|                     | v       | B <sup>2)</sup>     |    |     | FNO |     | 窗口功能的常开触点                |        |
|                     | v       | B <sup>2)</sup>     |    |     | FNC |     | 窗口功能的常闭触点                |        |
| ~                   | v       | r                   |    | HI  |     |     | 最大值 (高限标识)               |        |
| ~                   | v       | r                   |    | LO  |     |     | 最小值 (低限标识)               |        |
| v                   | v       | v                   |    | RVC |     |     | 版本变更计数器                  |        |
| v                   | v       | v                   |    | RES |     |     | 复位                       |        |

| 开关量输出1) |         |                     | 0级   | 1级     | 2级    | 3级    | 说明               | 详细信息 |
|---------|---------|---------------------|------|--------|-------|-------|------------------|------|
| 1 x PNP | 2 x PNP | 1 x PNP +<br>420 mA |      |        |       |       |                  |      |
|         |         |                     |      | ADM    |       |       | 管理               | -    |
| v       | v       | v                   |      |        | LCK   |       | 解锁密码             |      |
| V       | V       | r                   |      |        | COD   |       | 锁定密码             |      |
|         |         |                     |      | DIS    |       |       | 显示信息             | -    |
| v       | v       | r                   |      |        | DVA   | PV    | 显示测量值            |      |
|         |         | A <sup>3)</sup>     |      |        |       | PV'/, | 显示相对于设定量程的百分比测量值 | -    |
| v       | v       | r                   |      |        |       | SP    | 显示设定动作点          | -    |
| v       | v       | r                   |      |        | DRO   |       | 180°旋转显示测量值      |      |
| v       | v       | r                   |      |        | DOF   |       | 关闭显示             |      |
|         |         |                     | DIAG |        |       |       | 诊断               | -    |
| v       | v       | r                   |      | STA    |       |       | 当前仪表状态           |      |
| v       | v       | ~                   |      | LST    |       |       | 最近仪表状态           |      |
|         |         |                     |      | SM1    |       |       | 仿真输出1            |      |
| v       | v       | r                   |      |        | OFF   |       |                  | -    |
| r       | v       | r                   |      |        | OPN   |       | 打开开关量输出          | -    |
| r       | r       | ~                   |      |        | CLS   |       | 关闭开关量输出          | -    |
|         |         |                     |      | SM2 5) |       |       | 仿真输出 2           |      |
|         |         |                     |      |        |       |       | 电流输出仿真           |      |
|         | v       | r                   |      |        | OFF   |       |                  | -    |
|         | r       | B <sup>2)</sup>     |      |        | OPN   |       | 打开开关量输出          | -    |
|         | v       | B <sup>2)</sup>     |      |        | CLS   |       | 关闭开关量输出          | -    |
|         |         | A 3)                |      |        | 3.5   |       | 模拟量输出的仿真值 (mA)   | -    |
|         |         | A <sup>3)</sup>     |      |        | 4     |       | 模拟量输出的仿真值 (mA)   | -    |
|         |         | A <sup>3)</sup>     |      |        | 8     |       | 模拟量输出的仿真值 (mA)   | -    |
|         |         | A <sup>3)</sup>     |      |        | 12    |       | 模拟量输出的仿真值 (mA)   | -    |
|         |         | A <sup>3)</sup>     |      |        | 16    |       | 模拟量输出的仿真值 (mA)   | -    |
|         |         | A <sup>3)</sup>     |      |        | 20    |       | 模拟量输出的仿真值 (mA)   | -    |
|         |         | A <sup>3)</sup>     |      |        | 21.95 |       | 模拟量输出的仿真值 (mA)   | -    |

1)

不能更改输出分配。 B = 如果在"FUNC"菜单中设置了"PNP",则功能参数有效。 A = 如果在"FUNC"菜单中设置了"I",则功能参数有效。 2)

3) I

4)

5) 带 4...20 mA 电流输出的仪表: 仅当输出打开时可以选择。

# 11 IO-Link 操作菜单概览

**1** 取决于设置参数,不一定会显示所有子菜单和参数。相关信息参见参数说明中的"前提"。

| 0级菜单           | 1级菜单                            | 2级菜单            | 3级菜单                                                                           | 详细信息   |  |  |  |
|----------------|---------------------------------|-----------------|--------------------------------------------------------------------------------|--------|--|--|--|
| Identification | Serial numb                     | er              |                                                                                | -      |  |  |  |
|                | Firmware version                |                 |                                                                                |        |  |  |  |
|                | Extended Ordercode              |                 |                                                                                |        |  |  |  |
|                | ProductName                     |                 |                                                                                |        |  |  |  |
|                | ProductText                     |                 |                                                                                |        |  |  |  |
|                | VendorName                      |                 |                                                                                |        |  |  |  |
|                | Hardware revision               |                 |                                                                                |        |  |  |  |
|                | ENP_VERSION                     |                 |                                                                                |        |  |  |  |
|                | Application Specific Tag        |                 |                                                                                |        |  |  |  |
|                | Device Type                     |                 |                                                                                |        |  |  |  |
| Diagnosis      | Actual Diagnostics (STA)        |                 |                                                                                |        |  |  |  |
|                | Last Diagnostic (LST)           |                 |                                                                                |        |  |  |  |
|                | Simulation Switch Output (OU1)  |                 |                                                                                |        |  |  |  |
|                | Simulation Current Output (OU2) |                 |                                                                                |        |  |  |  |
|                | Simulation Switch Output (OU2)  |                 |                                                                                |        |  |  |  |
|                | Device Search                   |                 |                                                                                |        |  |  |  |
| Parameter      | Application                     | Sensor          | Operating Mode (FUNC)                                                          |        |  |  |  |
|                |                                 |                 | Unit changeover (UNI)                                                          |        |  |  |  |
|                |                                 |                 | Zero point configuration (ZRO)                                                 | → 🖺 28 |  |  |  |
|                |                                 |                 | Zero point adoption (GTZ)                                                      | → 🖺 28 |  |  |  |
|                |                                 |                 | Damping (TAU)                                                                  |        |  |  |  |
|                |                                 | Current output  | Value for 4 mA (STL)                                                           |        |  |  |  |
|                |                                 |                 | Value for 20 mA (STU)                                                          |        |  |  |  |
|                |                                 |                 | Pressure applied for 4mA (GTL)                                                 |        |  |  |  |
|                |                                 |                 | Pressure applied for 20mA (GTU)                                                |        |  |  |  |
|                |                                 |                 | Alarm current (FCU)                                                            |        |  |  |  |
|                |                                 | Switch output 1 | Switch point value / Upper value for pressure window, output 1 (SP1 / FH1)     |        |  |  |  |
|                |                                 |                 | Switchback point value / Lower value for pressure window, output 1 (RP1 / FL1) |        |  |  |  |

| 0级菜单        | 1级菜单                      | 2级菜单                      | 3级菜单                                                                           | 详细信息 |  |  |  |
|-------------|---------------------------|---------------------------|--------------------------------------------------------------------------------|------|--|--|--|
|             |                           |                           | Switching delay time, output 1 (dS1)                                           |      |  |  |  |
|             |                           |                           | Switchback delay time, output 1 (dR1)                                          |      |  |  |  |
|             |                           |                           | Output 1 (OU1)                                                                 |      |  |  |  |
|             |                           | Switch output 2           | Switch point value / Upper value for pressure window, output 2 (SP2 / FH2)     |      |  |  |  |
|             |                           |                           | Switchback point value / Lower value for pressure window, output 2 (RP2 / FL2) |      |  |  |  |
|             |                           |                           | Switching delay time, output 2 (dS2)                                           |      |  |  |  |
|             |                           |                           | Switchback delay time, output 2 (dR2)                                          |      |  |  |  |
|             |                           |                           | Output 2 (OU2)                                                                 |      |  |  |  |
|             | System                    | Device Management         | Hi Max value (maximum indicator)                                               |      |  |  |  |
|             |                           |                           | Lo Min value (minimum indicator)                                               |      |  |  |  |
|             |                           |                           | Revisioncounter (RVC)                                                          |      |  |  |  |
|             |                           |                           | Standard Command (Restore factory settings)                                    |      |  |  |  |
|             |                           |                           | Device Access Locks.Data Storage Lock                                          |      |  |  |  |
|             |                           | User Administration (ADM) | Unlocking code (LCK)                                                           |      |  |  |  |
|             |                           |                           | Locking code (COD)                                                             |      |  |  |  |
|             |                           |                           | Device Access Lock.Local Parametrization<br>Lock                               |      |  |  |  |
|             |                           | Display (DIS)             | Measured value display (DVA)                                                   |      |  |  |  |
|             |                           |                           | Display measured value rotated by 180°<br>(DRO)                                |      |  |  |  |
|             |                           |                           | Switch display on or off (DOF)                                                 |      |  |  |  |
| Observation | Pressure                  |                           |                                                                                |      |  |  |  |
|             | Switch State Output (Ou1) |                           |                                                                                |      |  |  |  |
|             | Switch State Output (Ou2) |                           |                                                                                |      |  |  |  |

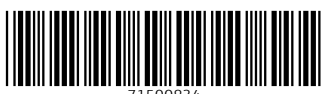

71500834

## www.addresses.endress.com

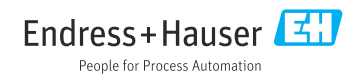